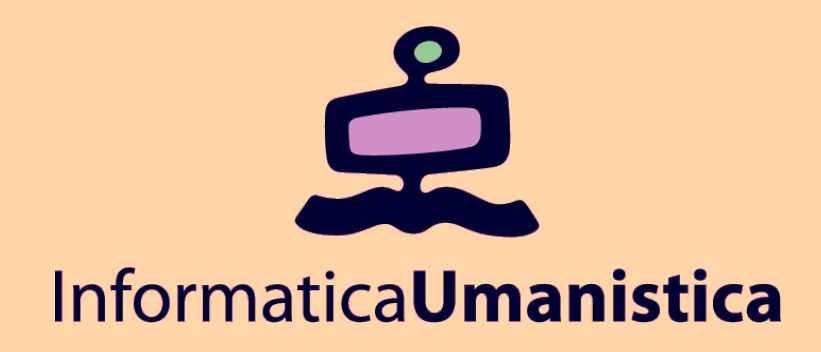

# PHP e MySQL (2)

#### Laboratorio di Progettazione Web

AA 2009/2010

Chiara Renso

ISTI- CNR - c.renso@isti.cnr.it

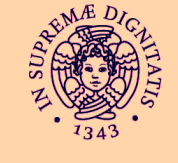

Università di Pisa

## Visualizzazione dei dettagli dei record

Nelle pagine web, quando le tabelle sono molto complesse, può risultare utile suddividere la visualizzazione in due parti.

Una prima parte con l'elenco dei record risultanti visualizzando solo *alcuni campi significativi* e una seconda parte dove, in seguito alla selezione di un record, vengono visualizzati tutti i dettagli.

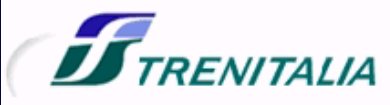

| Orari e acquisto        | Promozioni e offerte             | Cartaviaggio              | Servizi per | Treni e Stazioni | Notizie            | Area Clienti | Trenitalia |  |
|-------------------------|----------------------------------|---------------------------|-------------|------------------|--------------------|--------------|------------|--|
|                         | <u>Home</u> > <u>Orario e</u>    | acquisto                  |             |                  |                    |              |            |  |
| > Cambio prenotazione   |                                  |                           |             |                  |                    |              |            |  |
| > PostoClick            | SCELTA DEL TE                    | RENO Prezzo               | Acquisto    |                  |                    |              |            |  |
| > Ticketless            |                                  |                           |             |                  |                    |              |            |  |
| > Abbonamenti           | Stazione di parte                | Stazione di partenza      |             | Stazio           | Stazione di arrivo |              | Data       |  |
| > Viaggi Internazionali | <b>D</b> ( <b>T</b> ( <b>1</b> ) |                           |             |                  |                    |              |            |  |
| > Guida all'acquisto    | Pisa (Tutte Le                   | Pisa (Tutte Le Stazioni ) |             |                  | D                  | 17/5/2006    |            |  |

#### PROPOSTE DI VIAGGIO

| Per chipo di percentenza | Per orario di partenza | Per tempo di percorrenza | Per numero di fermate |
|--------------------------|------------------------|--------------------------|-----------------------|
|--------------------------|------------------------|--------------------------|-----------------------|

| Info | Dartonza                    | Arrivo                      | Stazione di | Cambio | Trani         | Durata | Acquieta |  |
|------|-----------------------------|-----------------------------|-------------|--------|---------------|--------|----------|--|
|      | Faltenza                    | AITWO                       | Stazione    | Arrivo | TI GIU        | Duraca | Acquista |  |
| 1.   | 05:44<br>PISA C.            | 09:55<br>MI C.LE            |             |        | <b>C</b> plus | 04:11  | Ä        |  |
| 2.   | 06:08<br>PISA C.            | 10:25<br>MI C.LE<br>MI ROG. |             |        | æ             | 04:17  | Ë        |  |
| 3.   | 06:38<br>PISA C.            | 11:00<br>MI C.LE            | FI.SMN      | 07:40  | ₽ <b>ES</b> * | 04:22  | Ä        |  |
| 4,   | 06:49<br>PISA C.            | 10:50<br>MI C.LE            | GE P.P.     | 09:08  | Cplus Cplus   | 04:01  | Ë        |  |
| 5.   | 07:37<br>PISA C.<br>PI S.R. | 12:00<br>MI C.LE            | FI.SMN      | 08:47  | R ÆS*         | 04:23  | Ë        |  |

Accessibilità | Personalizza | Faq | Link | Contatti | Mappa | Lavora con noi | English | Logout |

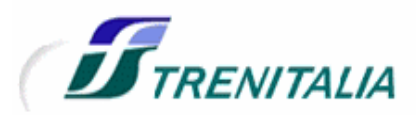

| Orari e acquisto                          | Promozioni e offerte        | Cartaviaggio               | Servizi per        | Treni e Stazi | ioni     | Notizie   | Area Clienti | Trenital  | ia       |
|-------------------------------------------|-----------------------------|----------------------------|--------------------|---------------|----------|-----------|--------------|-----------|----------|
|                                           | <u>Home</u> > <u>Orario</u> | e acquisto                 |                    |               |          |           |              |           |          |
| > Cambio prenotazione                     |                             |                            |                    |               |          |           |              |           |          |
| > PostoClick                              | SCELTA DEL 1                | RENO Prezzo                | Acquisto           |               |          |           |              |           |          |
| > Ticketless                              |                             |                            |                    |               |          |           |              |           |          |
| > Abbonamenti                             | Stazione di part            | enza                       |                    |               | Stazione | di arrivo |              | Data      |          |
| Viaggi Internazionali  Guida all'acquisto | Pisa ( Tutte L              | Pisa ( Tutte Le Stazioni ) |                    |               |          | Milano    |              | 17/5/2006 |          |
|                                           | DETTAGLIO VIA<br>Trer       | GGIO<br>10                 | Part               | enza          |          |           | Arrivo       |           | Servizi  |
|                                           | Trer                        | 10                         | Part               | enza          |          |           | Arrivo       |           | Servizi  |
|                                           | #                           | 2036                       | Pisa Centrale      | 06:0          | 8        | Milano (  | Centrale     | 10:25     | 旧铅       |
|                                           | Acquisti sicuri co          | n carta di credito, BA     | NKPASS Web o Carta | Facile.       | SS       |           | Ricerca 🖉    | ) Help 🕜  | Acquista |

## Esempio

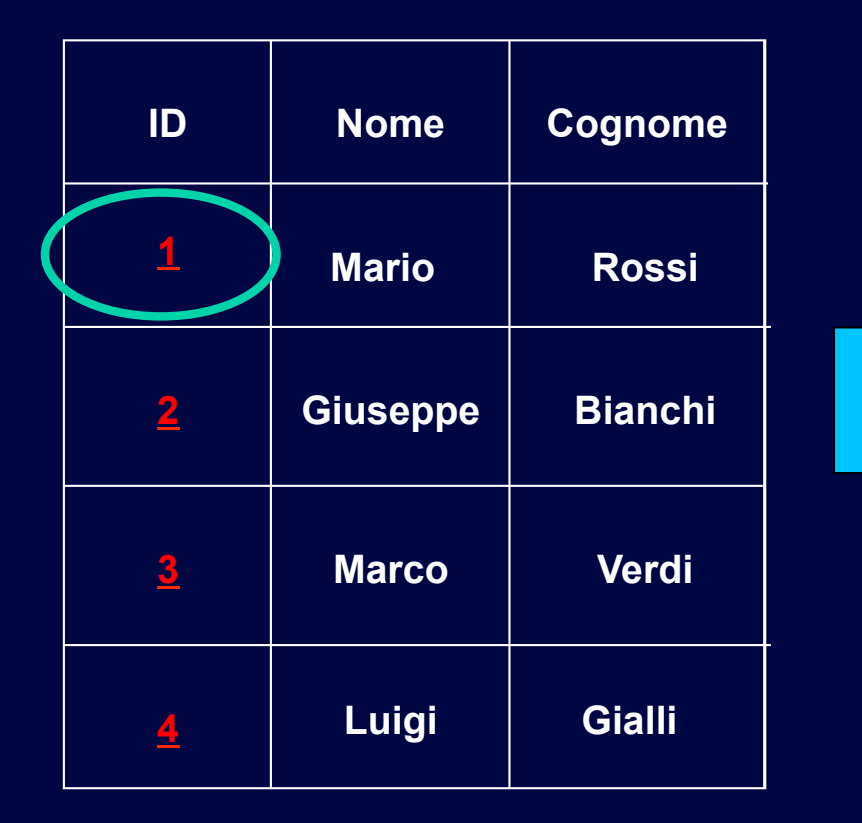

Pagina generale di risultati, risultati.php

Nome: Mario Cognome: Rossi Indirizzo: Via Verdi Città: Pisa

Dettagli di Mario Rossi dettagli.php?idrecord=1

## Esempio – risultati.php

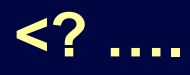

while (\$records=mysql\_fetch\_assoc(\$res)) {

//visualizzo solo gli ID, che diventano un link ad una pagina di dettagli

echo "<A HREF**=dettagli.php?idrecord=\$records[Progressivo]**> ID: \$records[Progressivo] </A><BR>"; /

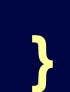

Link alla pagina dettagli.php

Passaggio parametri alla pagine dettagli con il metodo GET, passo l'ID, cioè la chiave che mi permette di selezionare i dettagli del record

## Esempio - dettagli.php

<? \$id=\$\_GET['idrecord']; // recupero l'id passato dal metodo GET! \$sql="select \* from primatabella where Progressivo=\$id"; \$res=mysql\_query(\$sql,\$conn) or die( "Errore!" . mysql\_error()); // trovo i dati e visualizzo i dettagli while (\$records=mysql\_fetch\_assoc(\$res)) { echo "ID: \$records[Progressivo] </A><BR>"; echo "Nome: \$records[Nome] <BR>"; echo "Cognome:\$records[Cognome] <BR>";

..... // altri dati }

### Esempio – dettagli.php

**Problema:** 

\$res=mysql\_query(\$sql,\$conn);

La nuova pagina dettagli.php non ha più la connessione attiva! Occorre ripetere la connessione al database

Possiamo modularizzare portando il codice per la connessione in un file include (.inc) e poi includerlo ogni pagina che dove si usa la connessione dal database

## Esempio – connection.inc

<? // setto i parametri della connessione

```
$dbhost="localhost";
```

```
$dbuser="root";
```

```
$dbpass="XXXXXXX";
```

**//connessione al server** 

\$conn = mysql\_connect(\$dbhost,\$dbuser,\$dbpass) or die
 ("impossibile accedere");

## Esempio – dettagli.php

<? include("connection.inc");</pre>

```
$id=$_GET[idrecord];
```

こう

\$sql="select \* from primatabella where Progressivo=\$id";

\$res=mysql\_query(\$sql,\$conn);

while (\$records=mysql\_fetch\_assoc(\$res)) {

echo "ID: \$records[Progressivo] </A><BR>";

echo "Nome: \$records[Nome] <BR>";

echo "Cognome:\$records[Cognome] <BR>";

## Inserimento parametri da FORM

- Per l'inserimento, modifica e cancellazione dei record i parametri vengono generalmente forniti dall'utente e non codificati nella pagina PHP.
  - Per permettere all'utente di inserire i parametri si usano le FORM.
- Quindi ogni operazione sul DB verrà attivata in seguito alla sottomissione di una Form da parte dell'utente.

| Form   | insert.html | Insert.php                                             |
|--------|-------------|--------------------------------------------------------|
| Campo1 | Insert      | campo1=<br \$_REQUEST[Campo1];<br><br>\$sql=INSERT<br> |

Per la INSERT occorre una Form di inserimento dati nel record

## Crittografare le password

 Cl sono casi in cui le informazioni che registriamo del DB non possono essere tenute "in chiaro", ad esempio le password utente.

In questo caso possiamo cifrare la password da memorizzare in modo tale che se il contenuto del DB dovesse essere visualizzato, la password non sarebbe comunque decifrabile.

 Una funzione comunemente usata è md5() che genera un hash di una stringa.

 Una volta memorizzata la password cifrata nel DB possiamo controllarla confrontandola con la versione cifrata della password inserita dall'utente

Crittografare le password - esempio <? \$logininserito=\$ POST[login]; //ricevo login dalla form</pre> \$passwordinserita = \$ POST[password]; //ricevo password \$passwordinseritamd5 = md5(\$passwordinserita); //cifro la password // cerco nella tabella utenti il login corrispondente a quello inserito nella form \$sql="select \* from utenti where login=\$logininserito"; \$res=mysql\_query(\$sql,\$conn);

If (\$records['password'] == \$passwordinseritamd5 ) { echo "login corretto"; } else { echo "password errata";};

. . . . . . . .

## Cancellazione di Record

 Nel caso della cancellazione occorre prima selezionare il record da cancellare tra tutti i record disponibili.

- La lista dei record viene prima visualizzata con una "select \* from tabella". Da questa lista selezioniamo il record da cancellare.
- La lista dei record sono link alla pagina php di cancellazione.
  Uso il passaggio di parametri tramite querystring

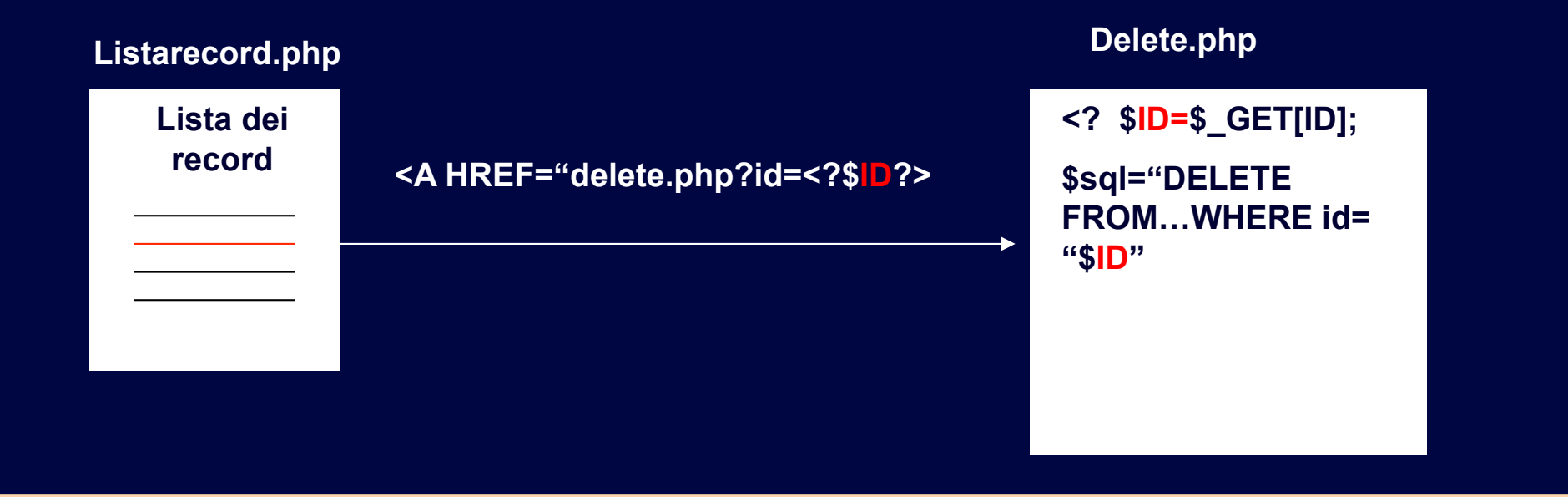

## Modifica record

Nel caso della modifica di record già esistenti occorre selezionare il record da modificare, cambiare i dati e poi effettuare l'update. Quindi i passaggi da effettuare sono almeno tre:

- 1. Pagina di selezione del record da modificare (lista dei record)
- 2. Pagina con FORM che riporta i campi del record con i valori da modificare del record selezionato
- 3. Pagina di esecuzione di UPDATE

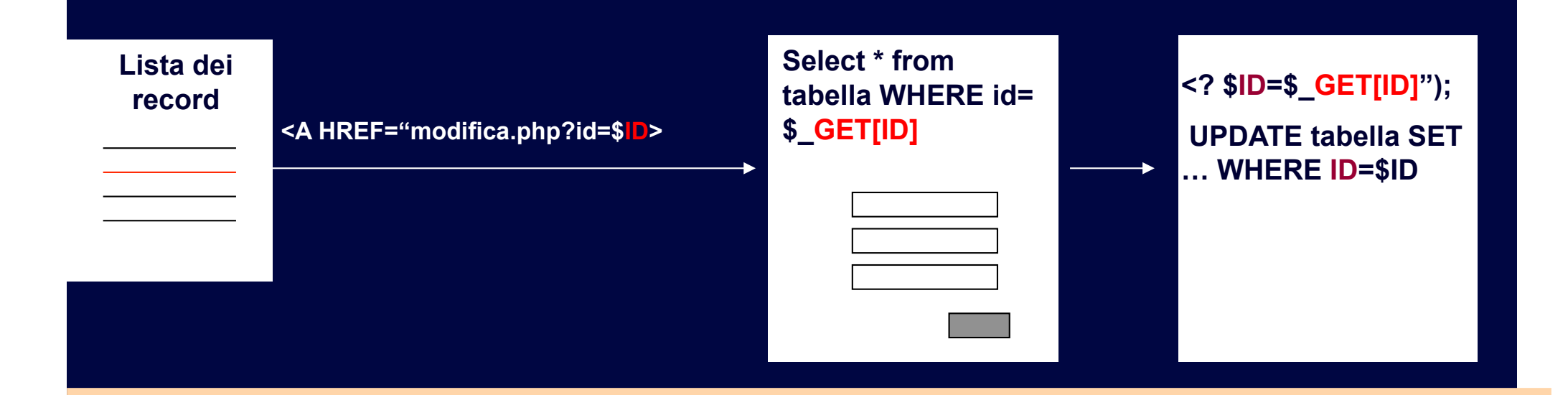